# How to Reassign a Consumption Site

A consumption site can be reassigned from one customer to another. This is catered through Reassign Site toolbar button on Consumption Sites screen.

1. Open the Consumption Sites record that will be reassigned.

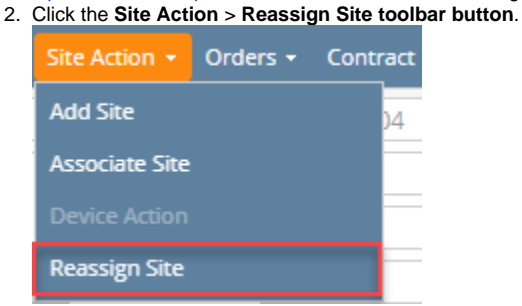

If the site has an open Call Entry, this message will prompt. Select Yes on the confirmation message - the 'reassign site' message will ٠ then prompt.

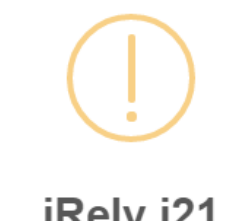

## iRely i21

This site has an open call entry. Reassigning this site will delete the call entry Do you want to continue?

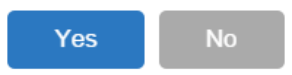

• If the site has no open Call Entry, this 'reassign site' confirmation message will prompt.

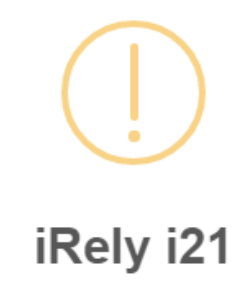

Are you sure you want to re-assign this Site?

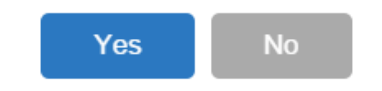

3. Select Yes on the 'reassign site' confirmation message.

 If the attached device on the site has an existing Lease, the 'keep lease' message will prompt. The Search Customer screen will be opened when you select either Yes or No.

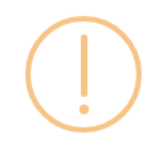

#### iRely i21

The system found device(s) has lease. Do you want to transfer the lease to the new customer? If you click YES, the customer will become the lease"s Bill Customer. If you click NO, the lease will be deleted during the process. If you click CANCEL, the process will not continue.

| Yes | No | Cancel |
|-----|----|--------|
|-----|----|--------|

• If the attached device on the site has no existing Lease, then it will open the Search Customer screen.

|   | earch Customer                  |                             |      |            |           | ^ |  |  |  |
|---|---------------------------------|-----------------------------|------|------------|-----------|---|--|--|--|
|   | Open Selected Ref               | fresh Export <del>-</del> C | lose |            |           |   |  |  |  |
| ľ | Q Filter Records (F3) 3 records |                             |      |            |           |   |  |  |  |
|   | Customer No                     | First Na                    | me   | Last Name  | Phone     |   |  |  |  |
|   | 0001005080                      |                             |      | Customer C | 300000000 | * |  |  |  |
|   | 0001005079                      |                             |      | Customer B | 200000000 |   |  |  |  |
|   | 0001005078                      |                             |      | Customer A | 100000000 |   |  |  |  |
|   |                                 |                             |      |            |           |   |  |  |  |

4. Search for the new customer, select it, and then click the Open Selected toolbar button. This confirmation message will be displayed.

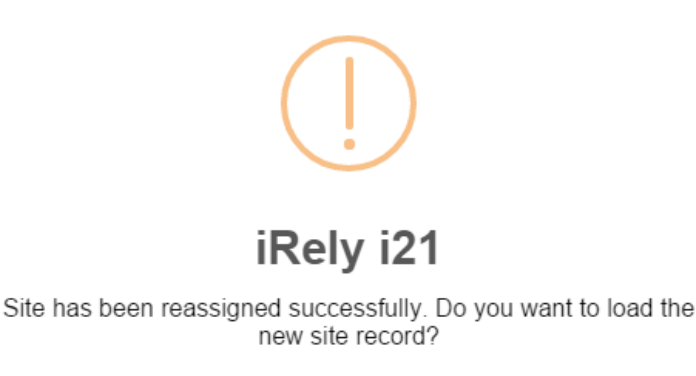

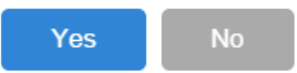

5. Once you are prompted to open the new site record, select Yes if you want to. However, if you want to remain in the current site record then select No button.

The old site is deactivated after the process. Only the device level events of the old site will be copied over and displayed on the Event History tab of the new site. The **Consumption Site Reassigned and Consumption Site Activated** events are auto-generated for the new site.

| Site                                   | Detail                                              | Devices | Associated Sites | Appliances                  | Call Entry | Delivery History | Event History | Work Orders | Attachment (0) | Audit Log (0) |  |
|----------------------------------------|-----------------------------------------------------|---------|------------------|-----------------------------|------------|------------------|---------------|-------------|----------------|---------------|--|
| Q, 0                                   | Q. Open X. Remove III Layout Q. Filter Records (F3) |         |                  |                             |            |                  |               |             |                |               |  |
| Date Type                              |                                                     |         | Descripti        | Description 🔻               |            |                  |               | ser ID      | Serial No.     |               |  |
| 04/27/2016 Consumption Site Reassigned |                                                     |         | Consum           | Consumption Site Reassigned |            |                  |               | irelyadmin  |                |               |  |
| 04/27/2016 Consumption Site Activated  |                                                     |         | Consum           | Consumption Site Activated  |            |                  |               | irelyadmin  |                |               |  |

While, Consumption Site Reassigned and Consumption Site Deactivated events are generated for the old site.

| Q_k Open         X Remove         BB Layout         Q_k         Filter Records (F3)           Date         Type         Description ▼         User ID         Serial No. |                                                |  |  |  |  |  |  |  |
|----------------------------------------------------------------------------------------------------|------------------------------------------------|--|--|--|--|--|--|--|
| Date Type Description * User ID Serial No.                                                                                                    | Q Open X Remove 🔡 Layout 🔍 Filter Records (F3) |  |  |  |  |  |  |  |
|                                                                                                    |                                                |  |  |  |  |  |  |  |
| 04/27/2016 Consumption Site Reassigned Consumption Site Reassigned irelyadmin                                                                                            |                                                |  |  |  |  |  |  |  |
| 04/27/2016 Consumption Site Deactivated Consumption Site Deactivated irelyadmin                                                                                          |                                                |  |  |  |  |  |  |  |

A consumption site can be reassigned from one customer to another. This is catered through Reassign Site toolbar button on Consumption Sites screen.

| Open the Co<br>Click the <b>Sit</b><br>Consumpti | n the Consumption Sites record that will be reassigned.<br>( the Site Action > Reassign Site toolbar button.<br>hsumption Sites - 0001005078 |    |                                 |             |                  |   |               |  |   |  |
|--------------------------------------------------|----------------------------------------------------------------------------------------------------|----|---------------------------------|-------------|------------------|---|---------------|--|---|--|
| New Save                                         | e Search Une                                                                                                    | do | Attach Device                   | Site Action | Print Call Entry | A | dd Call Entry |  | с |  |
| Customer:                                        | Customer A<br>1234 Main St.<br>Fort Wayne, IN 46801                                                                                          |    | Associate Site<br>Device Action |             | 005078           |   |               |  |   |  |
| Address:                                         |                                                                                                    |    |                                 |             |                  |   |               |  |   |  |
|                                                  |                                                                                                    |    | Reassign Sit                    | e           |                  |   |               |  |   |  |
| Phone:                                           |                                                                                                    |    |                                 | Cr          | edit Limit:      |   |               |  |   |  |

• If the site has an open Call Entry, this message will prompt. Select Yes on the confirmation message - the 'reassign site' message will then prompt.

itract

0.00

0.00

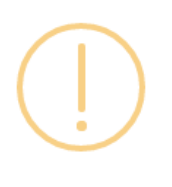

# iRely i21

This site has an open call entry. Reassigning this site will delete the call entry. Do you want to continue?

| Yes No |
|--------|
|--------|

• If the site has no open Call Entry, this 'reassign site' confirmation message will prompt.

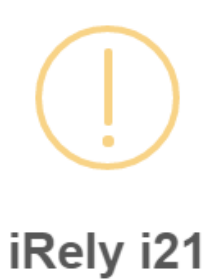

Are you sure you want to re-assign this Site?

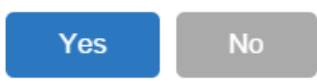

3. Select Yes on the 'reassign site' confirmation message.

• If the attached device on the site has an existing Lease, the 'keep lease' message will prompt. The **Search Customer screen** will be opened when you select either **Yes** or **No**.

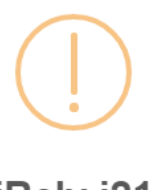

iRely i21

The system found device(s) has lease. Do you want to transfer the lease to the new customer? If you click YES, the customer will become the lease"s Bill Customer. If you click NO, the lease will be deleted during the process. If you click CANCEL, the process will not continue.

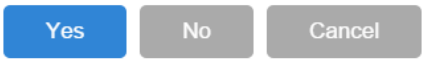

• If the attached device on the site has no existing Lease, then it will open the Search Customer screen.

| Sea | rch Customer             |             |            | ~ [       | ×  |
|-----|--------------------------|-------------|------------|-----------|----|
| Op  | een Selected Refresh Exp | ort - Close |            |           |    |
| ٩   | Filter Records (F3)      | 3 records   |            |           |    |
|     | Customer No              | First Name  | Last Name  | Phone     |    |
|     | 0001005080               |             | Customer C | 300000000 | •  |
|     | 0001005079               |             | Customer B | 200000000 | 10 |
|     | 0001005078               |             | Customer A | 100000000 | 10 |
|     |                          |             |            |           | 10 |

4. Search for the new customer, select it, and then click the Open Selected toolbar button. This confirmation message will be displayed.

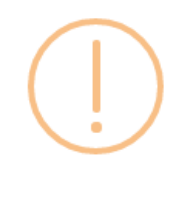

## iRely i21

Site has been reassigned successfully. Do you want to load the new site record?

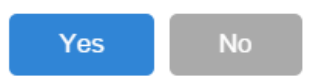

5. Once you are prompted to open the new site record, select **Yes** if you want to. However, if you want to remain in the current site record then select **No button**.

The old site is deactivated after the process. Only the device level events of the old site will be copied over and displayed on the Event History tab of the new site. The **Consumption Site Reassigned and Consumption Site Activated** events are auto-generated for the new site.

Site Detail Devices Associated Sites Appliances Call Entry Delivery History Event History Work Orders Attachment (0) Audit Log (0)

| Q, Open X Remove III Layout Q Filter Records (F3) |                             |                             |            |            |  |  |  |  |  |  |
|---------------------------------------------------|-----------------------------|-----------------------------|------------|------------|--|--|--|--|--|--|
| Date                                              | Туре                        | Description 🔻               | User ID    | Serial No. |  |  |  |  |  |  |
| 04/27/2016                                        | Consumption Site Reassigned | Consumption Site Reassigned | irelyadmin |            |  |  |  |  |  |  |
| 04/27/2016                                        | Consumption Site Activated  | Consumption Site Activated  | irelyadmin |            |  |  |  |  |  |  |

While, Consumption Site Reassigned and Consumption Site Deactivated events are generated for the old site.

| Site                                    | Detail                                            | Devices | Associated Sites             | Appliances                  | Call Entry | Delivery History | Event History | Work Orders | Attachment (0) | Audit Log (17) |  |
|-----------------------------------------|---------------------------------------------------|---------|------------------------------|-----------------------------|------------|------------------|---------------|-------------|----------------|----------------|--|
| Q, 0                                    | Q. Open X. Remove 器 Layout Q. Filter Records (F3) |         |                              |                             |            |                  |               |             |                |                |  |
| Date Type                               |                                                   |         | Description *                | Description 🔻               |            |                  |               | er ID       | Serial No.     |                |  |
| 04/27/2016 Consumption Site Reassigned  |                                                   |         | Consumption                  | Consumption Site Reassigned |            |                  | ire           | irelyadmin  |                |                |  |
| 04/27/2016 Consumption Site Deactivated |                                                   |         | Consumption Site Deactivated |                             |            | ire              | lyadmin       |             |                |                |  |

A consumption site can be reassigned from one customer to another. This is catered through Reassign Site toolbar button on Consumption Sites screen.

- 1. Open the Consumption Sites record that will be reassigned.
- 2. Click the Site Action > Reassign Site toolbar button.

| Consumption Sites - 0001005078 |                                          |                                |                         |  |  |  |  |  |  |  |
|--------------------------------|------------------------------------------|--------------------------------|-------------------------|--|--|--|--|--|--|--|
| New Save                       | e Search Undo Attach Device <del>-</del> | Site Action - Print Call Entry | Add Call Entry Dispatch |  |  |  |  |  |  |  |
| Customer:                      | Customer A                               | Associate Site                 | 78                      |  |  |  |  |  |  |  |
| Address:                       | 1234 Main St.<br>Fort Wayne, IN 46801    | Device Action                  | ceipt                   |  |  |  |  |  |  |  |
|                                | Fore mayne, in 40001                     | Delivery                       | 0.00                    |  |  |  |  |  |  |  |
| Phone:                         | 100000000                                | Reassign Site                  | 0.00                    |  |  |  |  |  |  |  |

• If the site has an open Call Entry, this message will prompt. Select **Yes** on the confirmation message – the 'reassign site' message will then prompt.

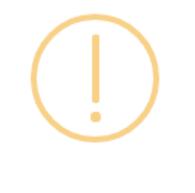

iRely i21

This site has an open call entry. Reassigning this site will delete the call entry. Do you want to continue?

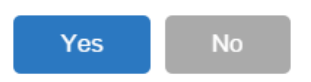

• If the site has no open Call Entry, this 'reassign site' confirmation message will prompt.

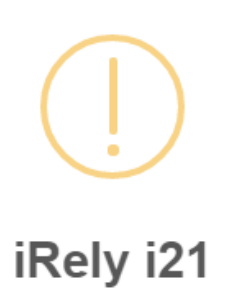

Are you sure you want to re-assign this Site?

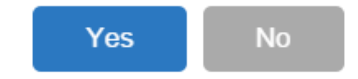

- **3.** Select **Yes** on the 'reassign site' confirmation message.
  - If the attached device on the site has an existing Lease, the 'keep lease' message will prompt. The Search Customer screen will be
    opened when you select either Yes or No.

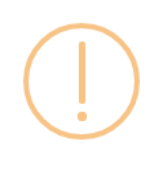

## iRely i21

The system found device(s) has lease. Do you want to transfer the lease to the new customer? If you click YES, the customer will become the lease"s Bill Customer. If you click NO, the lease will be deleted during the process. If you click CANCEL, the process will not continue.

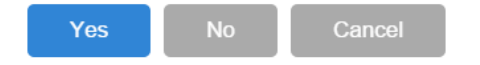

• If the attached device on the site has no existing Lease, then it will open the Search Customer screen.

| Sea | rch Customer                    |             |            | ^ □ ×     |  |  |  |  |  |  |
|-----|---------------------------------|-------------|------------|-----------|--|--|--|--|--|--|
| Ор  | en Selected Refresh Exp         | ort - Close |            |           |  |  |  |  |  |  |
| ٩   | Q Filter Records (F3) 3 records |             |            |           |  |  |  |  |  |  |
|     | Customer No                     | First Name  | Last Name  | Phone     |  |  |  |  |  |  |
|     | 0001005080                      |             | Customer C | 300000000 |  |  |  |  |  |  |
|     | 0001005079                      |             | Customer B | 200000000 |  |  |  |  |  |  |
|     | 0001005078                      |             | Customer A | 100000000 |  |  |  |  |  |  |
|     |                                 |             |            |           |  |  |  |  |  |  |

4. Search for the new customer, select it, and then click the Open Selected toolbar button. This confirmation message will be displayed.

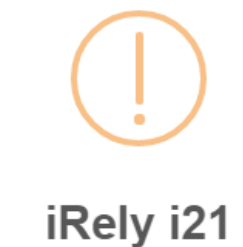

Site has been reassigned successfully. Do you want to load the new site record?

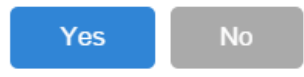

Appliances Call Entry

5. Once you are prompted to open the new site record, select Yes if you want to. However, if you want to remain in the current site record then select No button.

The old site is deactivated after the process. Only the device level events of the old site will be copied over and displayed on the Event History tab of the new site. The **Consumption Site Reassigned and Consumption Site Activated** events are auto-generated for the new site.

| Q. Open X. Remove III Layout Q. Filter Records (F3) |      |                             |            |            |  |  |  |  |  |
|-----------------------------------------------------|------|-----------------------------|------------|------------|--|--|--|--|--|
| Date                                                | Туре | Description 🔻               | User ID    | Serial No. |  |  |  |  |  |
| 04/27/2016 Consumption Site Reassigned              |      | Consumption Site Reassigned | irelyadmin |            |  |  |  |  |  |
| 04/27/2016 Consumption Site Activated               |      | Consumption Site Activated  | irelyadmin |            |  |  |  |  |  |

While, Consumption Site Reassigned and Consumption Site Deactivated events are generated for the old site.

| Site Detai | Associated sites             | e ⊞ Layout Q Filter Records (F3)<br>Description ▼ User ID Serial No.  ption Site Reassigned Consumption Site Reassigned irelyadmin |            |            |
|------------|------------------------------|----------------------------------------------------------------------------------------------------|------------|------------|
| Q, Open    | 🗙 Remove 🔠 Layout 🛛 🔍        | Filter Records (F3)                                                                                                    |            |            |
| Date       | Туре                         | Description 🔻                                                                                                    | User ID    | Serial No. |
| 04/27/2016 | Consumption Site Reassigned  | Consumption Site Reassigned                                                                                                    | irelyadmin |            |
| 04/27/2016 | Consumption Site Deactivated | Consumption Site Deactivated                                                                                                    | irelyadmin |            |

A consumption site can be reassigned from one customer to another. This is catered through Reassign Site toolbar button on Consumption Sites screen.

1. Open the Consumption Sites record that will be reassigned.

Ani

2. Click the Site Action > Reassign Site toolbar button.

Sita Datail Devices As

| Consumpti | on Sites - 0001005078                    |                       |              |                |
|-----------|------------------------------------------|-----------------------|--------------|----------------|
| New Save  | e Search Undo Attach Device <del>-</del> | Site Action +         | + Call Entry |                |
| Customer: | Customer A                               | Associate Site        | 8            |                |
| Address:  | 1234 Main St.<br>Fort Wayne, IN 46801    | L. Device Action eipt |              |                |
|           | Tore wayne, in 40001                     | Delivery              |              | intry Dispatch |
| Phone:    | 100000000                                | Reassign Site         |              | Dispatch       |

• If the site has an open Call Entry, this message will prompt. Select **Yes** on the confirmation message – the 'reassign site' message will then prompt.

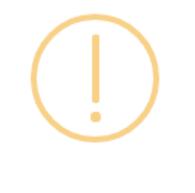

iRely i21

This site has an open call entry. Reassigning this site will delete the call entry. Do you want to continue?

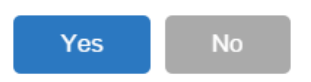

• If the site has no open Call Entry, this 'reassign site' confirmation message will prompt.

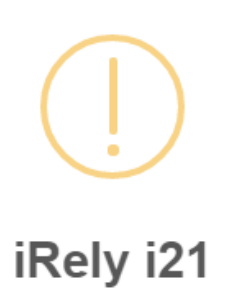

Are you sure you want to re-assign this Site?

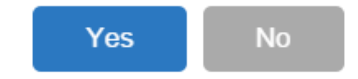

- **3.** Select **Yes** on the 'reassign site' confirmation message.
  - If the attached device on the site has an existing Lease, the 'keep lease' message will prompt. The Search Customer screen will be
    opened when you select either Yes or No.

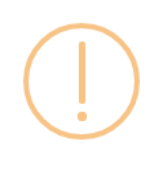

## iRely i21

The system found device(s) has lease. Do you want to transfer the lease to the new customer? If you click YES, the customer will become the lease"s Bill Customer. If you click NO, the lease will be deleted during the process. If you click CANCEL, the process will not continue.

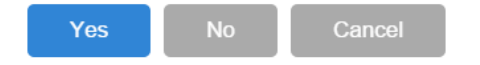

• If the attached device on the site has no existing Lease, then it will open the Search Customer screen.

| Se | arch Customer            |                        |            | ^ □ ×     |
|----|--------------------------|------------------------|------------|-----------|
| (  | pen Selected Refresh Exp | ort <del>+</del> Close |            |           |
|    | Filter Records (F3)      | 3 records              |            |           |
|    | Customer No              | First Name             | Last Name  | Phone     |
|    | 0001005080               |                        | Customer C | 300000000 |
| 1  | 0001005079               |                        | Customer B | 200000000 |
|    | 0001005078               |                        | Customer A | 100000000 |
| L  |                          |                        |            |           |

4. Search for the new customer, select it, and then click the Open Selected toolbar button. This confirmation message will be displayed.

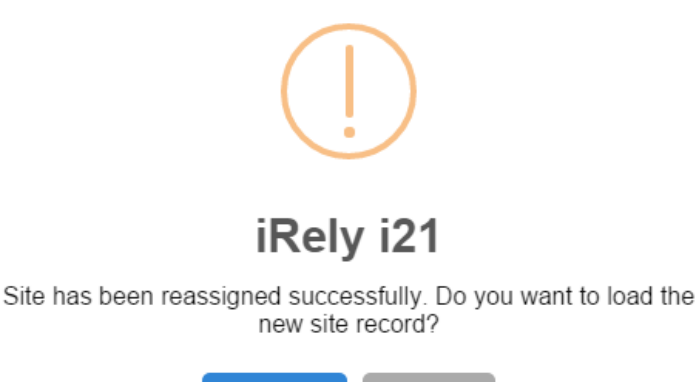

Yes

5. Once you are prompted to open the new site record, select Yes if you want to. However, if you want to remain in the current site record then select No button.

The old site is deactivated after the process. Only the device level events of the old site will be copied over and displayed on the Event History tab of the new site. The **Consumption Site Reassigned and Consumption Site Activated** events are auto-generated for the new site.

|   | Site Deta  | III Devices Associated Sites | Appliances Call Entry Delivery History Event History | Work Orders Audit Log (1) |
|---|------------|------------------------------|------------------------------------------------------|---------------------------|
|   | Q, Open    | X Remove 🔠 Layout 🔍          | Filter Records (F3)                                  | -                         |
|   | Date       | Туре                         | Description                                          | User ID Serial No.        |
|   | 01/28/2016 | Consumption Site Reassigned  | Consumption Site Reassigned                          | irelyadmin                |
|   | 01/28/2016 | Consumption Site Activated   | Consumption Site Activated                           | irelyadmin                |
| Ľ | S          |                              |                                                      |                           |

While, Consumption Site Reassigned and Consumption Site Deactivated events are generated for the old site.

| Site Detail                              | Devices                                | Associated Sites | Appliances    | Call Entry     | Delivery History | Event History | Work Orders | Audit Log (17) |  |
|------------------------------------------|----------------------------------------|------------------|---------------|----------------|------------------|---------------|-------------|----------------|--|
| Q, Open                                  | × Remove                               | 맘 Layout 🛛 🔍     | Filter Record | ls (F3)        |                  |               |             |                |  |
| Date Type Description User ID Serial No. |                                        |                  |               | Serial No.     |                  |               |             |                |  |
| 01/28/2016                               | 01/28/2016 Consumption Site Reassigned |                  |               | n Site Reassi  | gned             |               | irelya      | dmin           |  |
| 01/28/2016 Consumption Site Deactivated  |                                        |                  | Consumptio    | in Site Deacti | vated            |               | irelya      | dmin           |  |
|                                          |                                        |                  |               |                |                  |               |             |                |  |

A consumption site can be reassigned from one customer to another. This is catered through Reassign Site toolbar button on Consumption Sites screen.

**1.** Open the Consumption Sites record that will be reassigned.

2. Click the Site Action > Reassign Site toolbar button.

|       | Consumption Sites - 000000021 |                            |             |                                                         |                       |                                           |           |                     |                                                |  |
|-------|-------------------------------|----------------------------|-------------|---------------------------------------------------------|-----------------------|-------------------------------------------|-----------|---------------------|------------------------------------------------|--|
|       |                               |                            | -           |                                                         |                       | S                                         | Q         | P                   |                                                |  |
| try   | Call Ent                      | Print Call Entry           | Site Action | vice                                                    | Attach Devi           | Undo                                      | Search    | Save                | New                                            |  |
|       |                               | aha Cika                   |             | Cus                                                     |                       | PANE                                      | ELL PROP  | r: SH               | Custome                                        |  |
|       |                               | ate site                   | Associ      | Ter                                                     |                       | GR                                        | Address:  |                     |                                                |  |
| 000   | .0000                         |                            |             | Red                                                     | 55013                 | IY, MN                                    | ISAGO CI  | CH                  |                                                |  |
|       |                               | Action                     | Device      | _                                                       |                       |                                           |           |                     |                                                |  |
| 000   | .0000                         |                            |             | Cre                                                     |                       | 0                                         | 0000000   | 10                  | Phone:                                         |  |
| Appli | s I                           | ry                         | Delive      | ite D                                                   | K Site                | ite                                       | umption S | 1 Cons              | Showing                                        |  |
|       |                               |                            |             | ocation 1                                               | Loc                   | rds (F3)                                  | lter Reco | ү Fi                | <b>O</b> Q                                     |  |
|       | -                             | ian Site                   | Paseri      | te No:                                                  | otion                 | Descri                                    |           |                     | Address                                        |  |
|       |                               | gii site                   | Seassi      | ite NO.                                                 | 510                   | Site 1                                    |           | ROAD                | GREEN F                                        |  |
|       |                               |                            |             | escripti                                                | Des                   |                                           |           |                     |                                                |  |
|       | .0000<br>.0000<br>s           | : Action<br>ry<br>ign Site | Device      | Reg<br>Cre<br>ite D<br>ocation i<br>ite No:<br>escripti | Site     Site     Des | 0<br>ite<br>rds (F3)<br>Descrij<br>Site 1 | umption S | 10<br>1 Cons<br>7 F | Phone:<br>Showing<br>O Q<br>Address<br>GREEN F |  |

 If the site has an open Call Entry, this message will prompt. Select Yes on the confirmation message – the 'reassign site' message will then prompt.

| iRely i21                                                                  | ×                                   |
|----------------------------------------------------------------------------|-------------------------------------|
| This site has an open call entry. Reassigning the Do you want to continue? | is site will delete the call entry. |
| Yes No                                                                     |                                     |
| If the site has no open Call Entry, this 'reassign site' confirmation m    | essage will prompt.                 |
| 👔 iRely i21 🗙                                                              |                                     |
| Are you sure you want to re-assign this Site?                              |                                     |

3. Select Yes on the 'reassign site' confirmation message.

Yes

 If the attached device on the site has an existing Lease, the 'keep lease' message will prompt. The Search Customer screen will be opened when you select either Yes or No.

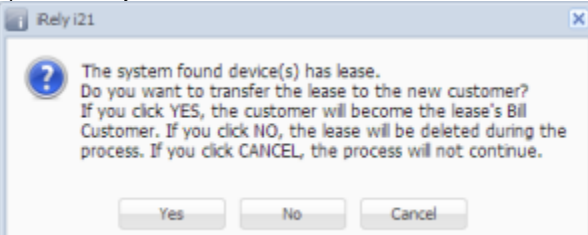

No

• If the attached device on the site has no existing Lease, then it will open the Search Customer screen.

| <b>(</b> ) s | Search Customer     |             |                 | 2 🗆 🖄     |
|--------------|---------------------|-------------|-----------------|-----------|
| Ope          | en Selected Refresh | Close       |                 |           |
| 8            |                     | × 2 records |                 |           |
|              | Customer No         | First Name  | Last Name       | Phone     |
|              | 000000018           |             | RICHIE INC.     | 100000000 |
| E            | 000000010           |             | UNIOL PETROLEUM | 100000000 |
|              |                     |             |                 |           |

4. Search for the new customer, select it, and then click the View toolbar button. This confirmation message will be displayed.

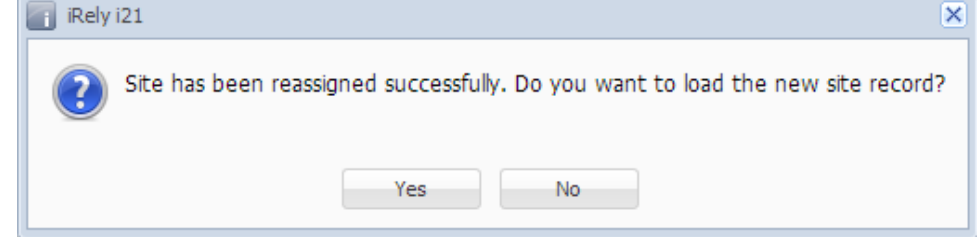

5. Once you are prompted to open the new site record, select **Yes** if you want to. However, if you want to remain in the current site record then select **No button**.

The old site is deactivated after the process. Only the device level events of the old site will be copied over and displayed on the Event History tab of the new site. The **Event-001** and **Event-005** is auto-generated for the new site.

| Site        | Detail                                  | Devices   | Associat | ted Sites | Appliances       | Call Entry | Delivery History | Event History | Work Orders |  |
|-------------|-----------------------------------------|-----------|----------|-----------|------------------|------------|------------------|---------------|-------------|--|
| 🔍 Viev      | N 😑                                     | Remove    | Layout 🗸 | 💡 Filt    | er Records (F    | 3)         |                  | -             | -           |  |
| Date        | ate Type Description User ID Serial No. |           |          |           |                  |            |                  |               |             |  |
| 06/15/2     | 015                                     | Event-005 |          | Consump   | tion Site Reass  | igned      |                  | 1             | AGADMIN     |  |
| 06/15/2     | 015                                     | Event-001 |          | Consump   | tion Site Activa | ited       |                  | 4             | AGADMIN     |  |
| · · · · · · |                                         |           |          |           |                  |            |                  |               |             |  |

| ١ | Nhile, <b>Eve</b> ı                                                                                                    | /hile, Event-002 and Event-005 is generated for the old site. |                                 |                  |               |             |            |  |  |  |  |  |
|---|----------------------------------------------------------------------------------------------------|---------------------------------------------------------------|---------------------------------|------------------|---------------|-------------|------------|--|--|--|--|--|
|   | Site Detail                                                                                                    | Devices Associat                                              | ted Sites Appliances Call Entry | Delivery History | Event History | Work Orders |            |  |  |  |  |  |
|   | Site       Detail       Devices       Associated Sites       Appliances       Call Entry       Delivery History       Event History       Work Orders         View       Remove       H Layout +       Filter Records (F3)       Date       Type       Description       User ID       Serial No.         D6/15/2015       Event-005       Consumption Site Reassigned       AGADMIN |                                                               |                                 |                  |               |             |            |  |  |  |  |  |
|   | Date                                                                                                    | Туре                                                          | Description                     |                  | Use           | r ID        | Serial No. |  |  |  |  |  |
|   | 06/15/2015                                                                                                    | Event-005                                                     | Consumption Site Reassigned     |                  | AG            | ADMIN       |            |  |  |  |  |  |
| I | 06/15/2015                                                                                                    | Event 002                                                     | Consumption Site Departicuted   |                  | 10            | DATA        |            |  |  |  |  |  |

A consumption site can be reassigned from one customer to another. This is catered through Reassign Site toolbar button on Consumption Sites screen.

- 1. Open the Consumption Sites record that will be reassigned.
- 2. Click the Site Action > Reassign Site toolbar button.

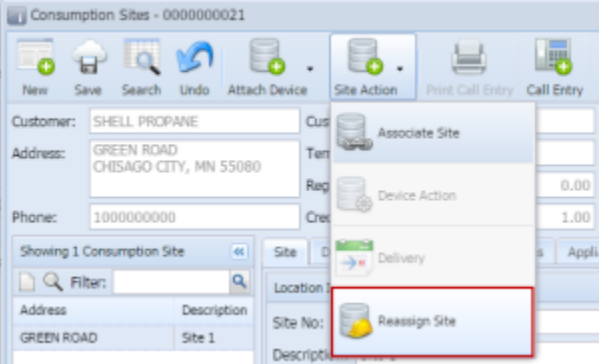

 If the site has an open Call Entry, this message will prompt. Select Yes on the confirmation message – the 'reassign site' message will then prompt.

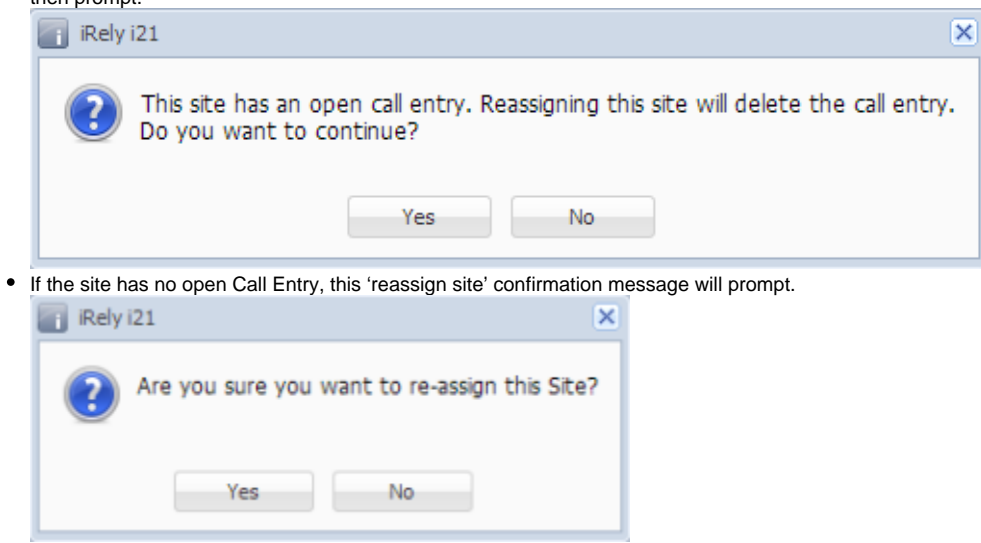

3. Select Yes on the 'reassign site' confirmation message.

 If the attached device on the site has an existing Lease, the 'keep lease' message will prompt. The Search Customer screen will be opened when you select either Yes or No.

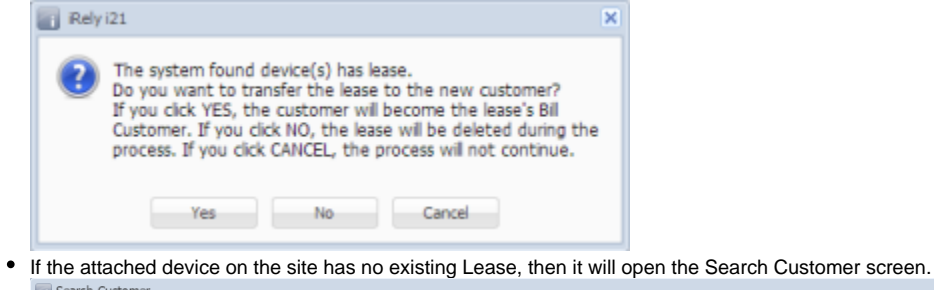

| Search Customer       |                          |                  | A D X     |
|-----------------------|--------------------------|------------------|-----------|
| Open Selected Refresh | Close                    |                  |           |
| Filter Records (F3)   | × 2 records (1 selected) |                  |           |
| Customer No           | First Name               | Last Name        | Phone     |
| 000000018             |                          | RICHIE INC.      | 200000000 |
| 000000010             |                          | UNIOIL PETROLEUM | 100000000 |
|                       |                          |                  |           |

4. Search for the new customer, select it, and then click the Open Selected toolbar button. This confirmation message will be displayed.

| Rely | 121         |             |           |                  |                 |               | ×     |
|------|-------------|-------------|-----------|------------------|-----------------|---------------|-------|
| ?    | Site has be | en reassign | ed succes | sfully. Do you v | vant to load th | e new site re | cord? |
|      |             |             |           |                  |                 |               |       |
|      |             |             | Yes       | No               |                 |               |       |
|      |             |             |           |                  |                 |               |       |

5. Once you are prompted to open the new site record, select Yes if you want to. However, if you want to remain in the current site record then select No button.

The old site is deactivated after the process. Only the device level events of the old site will be copied over and displayed on the Event History tab of the new site. The **Event-001** and **Event-005** is auto-generated for the new site.

| Site                    | Detail    | Devices | Associated Sites            | Appliances  | Call Entry | Delivery History | Event History | Work Orders |            |  |  |  |
|-------------------------|-----------|---------|-----------------------------|-------------|------------|------------------|---------------|-------------|------------|--|--|--|
| 🖃 View 😑 Delete Filter: |           |         |                             |             |            |                  |               |             |            |  |  |  |
| Date                    | Date Type |         | Descrip                     | Description |            |                  |               |             | Serial No. |  |  |  |
| 06/06/2014 Event-005    |           | Consu   | Consumption Site Reassigned |             |            |                  |               |             |            |  |  |  |
| 06/06/2014 Event-001    |           | Consu   | Consumption Site Activated  |             |            |                  |               |             |            |  |  |  |

#### While, Event-002 and Event-005 is generated for the old site.

| Site Detail                                  | Devices   | Associated Sites | Appliances                  | Call Entry | Delivery History | Event History | Work Orders |            |  |  |  |
|----------------------------------------------|-----------|------------------|-----------------------------|------------|------------------|---------------|-------------|------------|--|--|--|
| Tiew ODelete Filter:                         |           |                  |                             |            |                  |               |             |            |  |  |  |
| Date Type                                    |           | Descript         | Description                 |            |                  |               |             | Serial No. |  |  |  |
| 06/06/2014                                   | Event-005 | Consum           | Consumption Site Reassigned |            |                  |               |             |            |  |  |  |
| 06/06/2014 Event-002 Consumption Site Deacti |           |                  |                             | tivated    |                  | A             | GADMIN      |            |  |  |  |